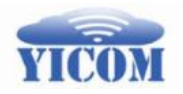

# 易通云联 WLAN 安装配置指南

易通云联科技(北京)有限公司

# 2018年1月

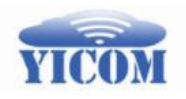

# 目录

| 易通 | 通云联 WLAN 安装配置指南 | 1  |
|----|-----------------|----|
| 目录 | ₹               | 2  |
| 1. | 概要              | 3  |
| 2. | 典型网络部署          | 3  |
| 3. | 安装旗舰 AP         | 5  |
| 4. | 配置旗舰 AP         | 5  |
| 5. | 安装普通 AP         | 8  |
| 6. | 配置共享设备          | 9  |
| 7. | 跨网段部署           | 10 |

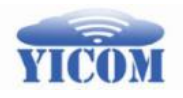

## 1. 概要

易通云联 WLAN 由一个旗舰 AP 和若干个普通 AP 组成。一个旗舰 AP 可以带 32 个普通 AP。旗舰 AP 如图 1-1 所示, 普通 AP 如图 1-2、1-3、1-4 所示。

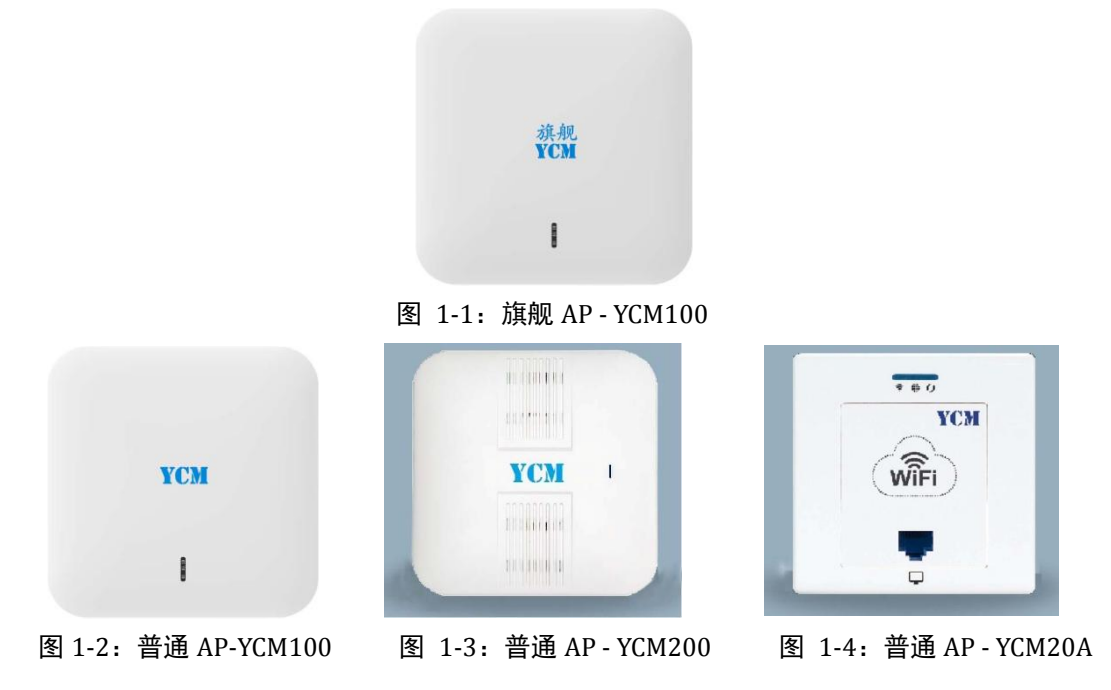

在安装配置中,必须先安装旗舰 AP,并用网管 APP,配置好网络参数,再安装普通 AP,普通 AP 会自动发现旗舰 AP,并获得网络参数,无需用户配置,用户 只需要设置普通 AP 的位置信息,便于定位故障 AP。每个 AP 根据周围的无线环境,自动发现干扰较小的工作的信道,无需用户设置。

易通云联 WLAN 的 AP 支持 POE 供电和直流电源供电。如果连接的是 POE 交换机,可插入 WAN/POE 口来供电,如果不是 POE 交换机,需要在 DC 口接入 12V 的直流电源供电。

配置易通云联WLAN需要一个安卓手机,下载并安装易通云联WLAN网管APP。 易通云联 WLAN 网管 APP 可以从应用宝,华为市场,或者通过浏览器登录 app.qq.com,搜索"易通云联 WLAN"来下载。

#### 2. 典型网络部署

易通云联 WLAN 的网络部署分为安全模式和一般模式。在安全模式中,如图 2-1 所示, AP 和 LAN 中的有线设备在同一网段,无线终端不能直接访问有线设备,如需访问某些有线设备,如打印机、服务器等,则需要将这些有线设备设置为共享设备,详细设置步骤见章节6 配置共享设备。

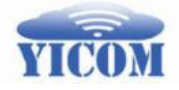

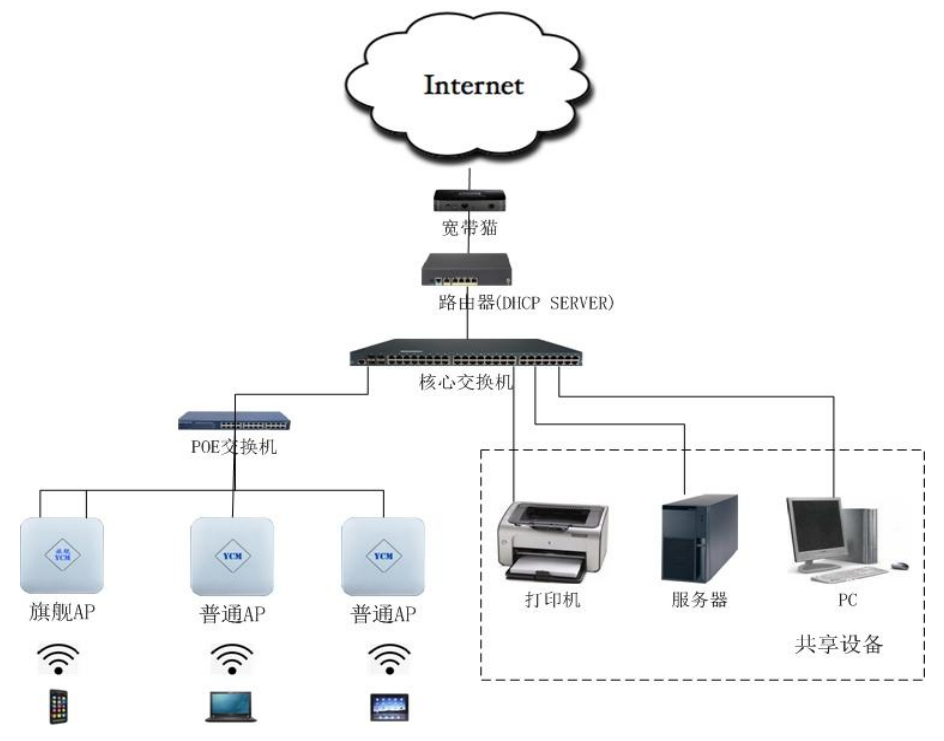

#### 图 2-1: 安全模式-网络部署

在一般模式中,无线终端可以访问所有有线设备,如图 2-2 所示,LAN 中的 有线设备和 AP 在不同网段,分别是 LAN1 和 LAN2,分别由路由器 1 和路由器 2 分配 IP 地址。这样无线终端就可以访问 LAN1 中所有的有线设备,也无需设置共 享设备。

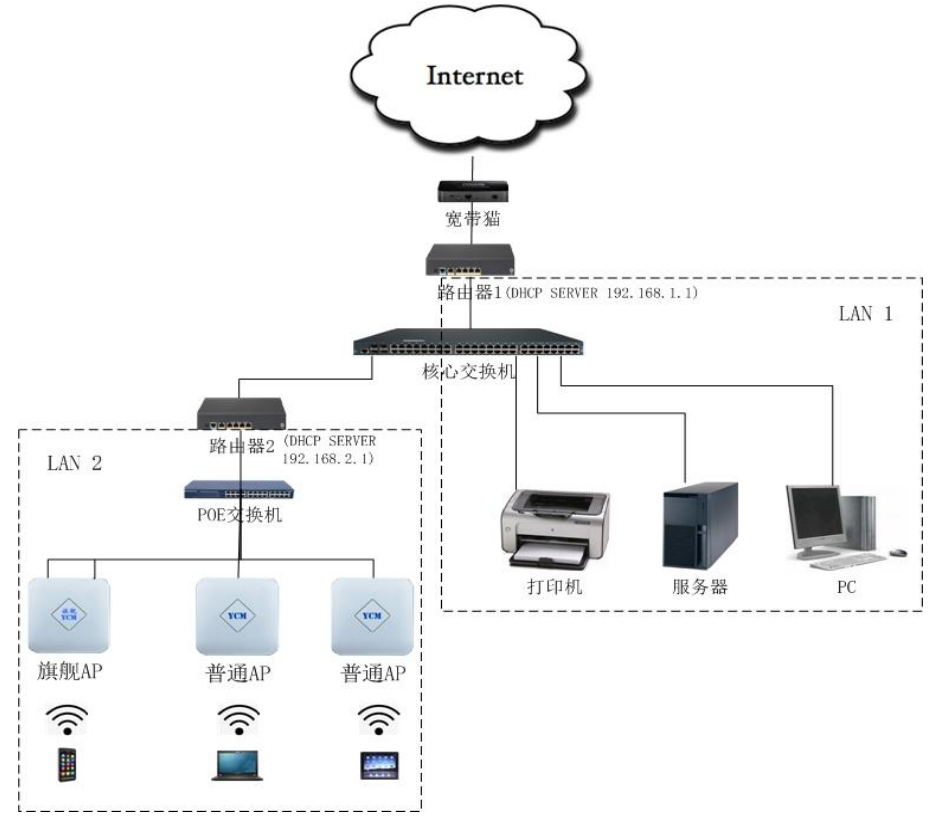

#### 图 2-2: 一般模式-网络部署

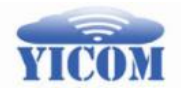

下面是安装易通云联 WLAN 的步骤。

#### 3. 安装旗舰 AP

安装旗舰 AP, 需要同时连接 WAN/POE 口和 LAN 口,最好先连接 LAN 口, 再连接 WAN/POE 口。通电后,等大约 2-3 分钟左右,旗舰 AP 上的 3 个 LED 灯中 间的 2G 灯稳定亮起,且不闪烁,说明旗舰 AP 启动成功。如果启动后,2G 的 LED 灯闪烁或者不亮,说明有故障,通常是由于 WAN/POE 口或 LAN 口的网络连接的 问题,如网线断裂,网口松动等原因,排除网络连接故障后,再连接。

#### 4. 配置旗舰 AP

首先,需要一个安卓手机,下载并安装易通云联 WLAN 网管 APP,然后再开始配置。

第一次启动旗舰 AP 后,必须配置网络参数。启动易通云联 WLAN 网管 APP 的登录界面,如图 4-1 所示,填入参数的默认值,WLAN 名称的默认值是:YCM,WIFI 密码默认值是: 12345678,网管密码的默认值是: admin,然后点击登录按钮。

注:安卓 7.0 及以上版本,需要在手机设置的 WLAN 中,先连接 YCM,再用 网管 APP 登录。WIFI 密码更改后,也要同步更新手机设置的 WLAN 中 YCM 的密 码。

| Ý 🖗 🛋 🖇 🕒 🖪   | 🛜 🖌 💈 1:44 |
|---------------|------------|
| 易通云联WLAN网络管理  | :          |
| WLAN<br>YCM   |            |
| <br>Wifi密码    |            |
|               |            |
| admin<br>网管密码 |            |
|               |            |
| 登录            |            |

图 4-1: 易通云联 WLAN 登录界面

登录进易通云联 WLAN 网管 APP 后,显示的是当前 WLAN 中的各个无线 AP 的状态列表,其中第一个是旗舰 AP,当前连接的无线 AP 显示为绿色,故障 AP 显示为红色。第一次配置旗舰 AP,在没有安装其它 AP 的情况下,只显示旗舰 AP,如图 4-2 所示。

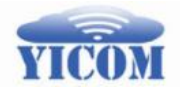

易通云联科技(北京)有限公司

| 中国移动 4G           | 奈 <sup>46</sup> ■ 22:38 |
|-------------------|-------------------------|
| 易通云联WLAN网管        | 1                       |
| 78:d3:8d:d3:b6:38 |                         |
| (                 |                         |
|                   |                         |
|                   |                         |
|                   |                         |
|                   |                         |
|                   |                         |
|                   |                         |
|                   |                         |
|                   |                         |
|                   |                         |
|                   |                         |

图 4-2: 各个无线 AP 状态列表

点击每个无线 AP 的列表项,都会弹出此 AP 的详细状态信息,如图 4-3 所示。 由于无线 AP 是双频的,在 WIFI 的 5.8GHz 频段上,WLAN 名称(SSID)是 2.4GHz 频段上的 SSID+"5G"。如图 3 所示,2.4GHz 频段上的 SSID 是"YCM",则 5.8GHz 频段上的 SSID 是"YCM5G",这两个频段上的 SSID 的 WIFI 密码是相同的。

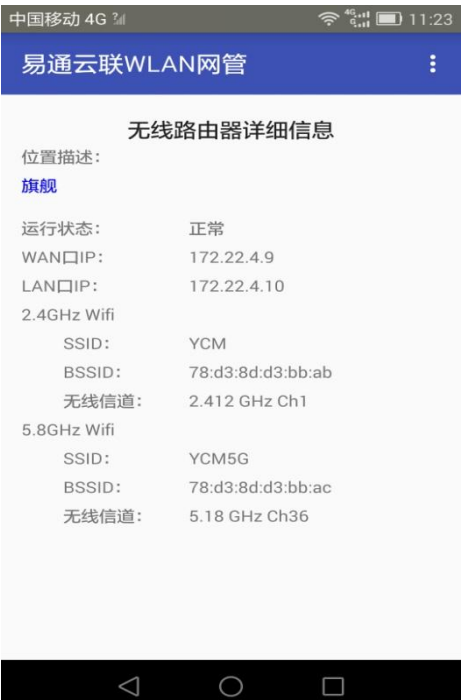

图 4-3: 无线 AP 详细信息

点击右上角的菜单选项, 会弹出"网络设置","故障查看","状态刷新","账 户管理","查看共享设备","添加共享设备"等选项, 如图 4-4 所示。其中, 网 络设置是配置网络的参数; 故障查看可以查看当前连接的无线 AP 的故障信息; 状态刷新可以刷新各个无线 AP 的状态信息; 账户管理可以设置网管密码; 查看

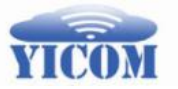

易通云联科技(北京)有限公司

共享设备可以查看共享设备的 IP 地址,添加共享设备可以添加允许无线终端接入的有线网络设备。

| 中国移动 4G 🛛       | 🛜 <sup>46</sup> 🛄 🔳 22:38 |
|-----------------|---------------------------|
| 易通云联WLAN        | 网络设置                      |
| 78:d3:8d:d3:b6: | 故障查看                      |
| IN ARE OF       | 状态刷新                      |
|                 | 帐户管理                      |
|                 | 查看共享设备                    |
|                 | 添加共享设备                    |
|                 |                           |
|                 |                           |
|                 |                           |
|                 |                           |
|                 |                           |
| $\triangleleft$ | 0                         |
|                 |                           |

#### 图 4-4: 网管菜单选项

点击网络设置,弹出网络设置界面,如图 4-5 所示。用户可以设置网络支持 终端的最大数量,WLAN 名称,WIFI 密码,旗舰 AP 位置信息等,然后按确认键。 如果设置成功,网络 APP 会自动退出。等大约 3 分钟,旗舰 AP 的 LED 灯熄灭, 并重新亮起,说明重启成功。用户可以重新登录网管 APP,查看网络信息。配置 成功后,再次登录,WLAN 名称和 WIFI 密码将会自动填入配置好的参数,无需 再手动输入。

| 中国移动 4G 🖸          |                   | 1 22:39 | 中国移动 4G 🛛       | 4             | e 22:39  |
|--------------------|-------------------|---------|-----------------|---------------|----------|
| 易通云联WLAI           | N网管               | :       | 易通云联WLA         | N网管           |          |
|                    |                   |         |                 |               |          |
| 默认网关:              | 192.168.1.1       |         | 默认网关:           | 192.168.1.1   |          |
| 终端IP网段:            | 10.10.0.0         | -       | 终端IP网段:         | 10.10.0.0     | <b>*</b> |
| 终端IP网段掩码:          | 255.255.0.0       | -       | 终端IP网段掩码:       | 255.255.0.0   | *        |
| 终端最大数量:            | 200               |         | 2 提示!           |               |          |
| WLAN名称:            | ssljtj            |         | 配置网络会导          | 致网络重启,确定      | 主继续?     |
| Wifi密码:            | sslj6688          |         |                 | 取消            | 确认       |
| 无线路由器BSSID:        | 78:d3:8d:d3:b6:38 |         | 无线路由器BSSID:     | 78:d3:8d:d3:b | o6:38    |
| 路由器位置描述:           | 旗舰                |         | 路由器位置描述:        | 旗舰            |          |
|                    |                   |         |                 |               |          |
| 确认                 | 取消                |         | 确认              | 1             | 又消       |
| $\bigtriangledown$ | 0 🗆               |         | $\triangleleft$ | 0 [           |          |

图 4-5: 网络参数配置

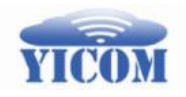

#### 5. 安装普通 AP

普通 AP 的安装非常简单,只需要连接 WAN/POE 口即可。普通 AP 自动发现 旗舰 AP,并获取网络配置信息,完成对自己的配置,整个过程都是自动的,不 需要用户介入。普通 AP 通电后,大约 2 分钟左右,面板上的 LED 灯会状态改变, 并稳定显示,说明启动成功。对于 YCM100,2G 的 LED 灯稳定亮起,且不闪烁; 对于 YCM200, LED 灯由红变绿,且不闪烁;对于 YCM20A,其无线状态 LED 灯和 系统状态灯亮灯,且不闪烁。

用户可以对普通无线 AP 进行的配置是,设定普通 AP 的位置信息,从而便于 用户定位故障 AP 和维护。故障 AP 在网管 APP 中的 AP 列表中显示为红色。

当无线 AP 的 LED 灯变色之后,用户手持安卓手机靠近这个无线 AP (通常手机离哪个 AP 近,就会连接那个 AP),并使用网管 APP 登录,点击"网络配置",来设定此无线 AP 的位置信息,如图 5-1 所示。位置信息设定后,等一分钟左右,点击菜单中的"状态刷新",即可看到此 AP 的位置信息在状态列表中的显示,如图 5-2 所示。

| 中国移动 4G          | 奈 <sup>46</sup> . <b>¦ ■)</b> 15:11 |  |  |
|------------------|-------------------------------------|--|--|
| 易通云联WLAN网行       | Ê :                                 |  |  |
| 无线路由器位置描述设置      |                                     |  |  |
| 无线路由器BSSID: 78:d | 3:8d:d3:bc:41                       |  |  |
| 路由器位置描述:         |                                     |  |  |
| 二号路由,一楼东侧        | J                                   |  |  |
|                  |                                     |  |  |
| 确认               | 取消                                  |  |  |
|                  |                                     |  |  |
|                  |                                     |  |  |
|                  |                                     |  |  |
|                  |                                     |  |  |
|                  |                                     |  |  |
|                  |                                     |  |  |
| 1                |                                     |  |  |
|                  |                                     |  |  |

图 5-1: 普通无线 AP 位置信息设定

如果某个无线 AP 出现故障,在 AP 状态列表中将显示为红色,如图 5-2 中的 一号机。这样,用户可以迅速定位故障 AP,重启或替换,即可恢复。当然可以 填写更详细的位置信息,便于用户定位。

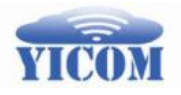

易通云联科技(北京)有限公司

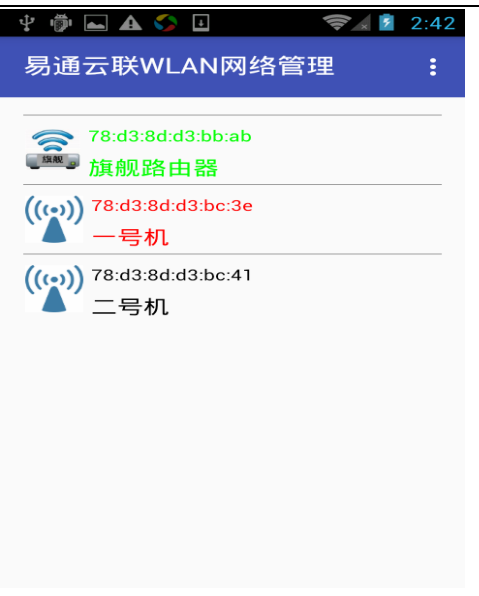

图 5-2: 故障 AP 显示为红色

## 6. 配置共享设备

出于安全考虑,无线终端不能接入 AP 所在 LAN 中的有线设备,如果用户要 求接入 LAN 中设备,如打印机、服务器等,就需要将这些设备设置为共享设备, 从而允许无线终端接入。

要添加新的共享设备,需要手持安卓手机靠近旗舰 AP,登录进网管 APP 后, 点击"添加共享设备"菜单栏,输入设备的 IP 地址,如图 6-1 所示。输入的 IP 地址范围必须与旗舰 AP 的 WAN/POE 口 IP 地址在同一网段,最好将共享设备的 IP 地址设置为静态 IP,或者在 DHCP SERVER 中配置设备的 MAC 地址对应的 IP 地 址,这样设备重启后, IP 地址不会变化。

| 中国移动 4G 🛛                                 | 🛜 🥵 🖬 🔳 20:19                |
|-------------------------------------------|------------------------------|
| 易通云联WLAN网管                                | ž :                          |
| 添加无线终端可打<br>请输入共享设备(打印机或<br>192.168.1.250 | <b>接入的共享设备</b><br>服务器)的IP地址: |
| 确认                                        | 取消                           |
|                                           |                              |
| < ⊂                                       |                              |

图 6-1: 添加共享设备

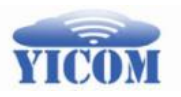

设置成功后点击"查看共享设备"菜单栏,就会看到相应的记录,如图 6-2 所示。

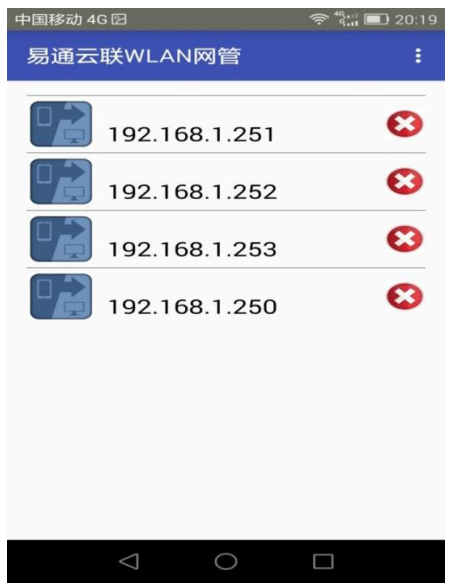

图 6-2: 查看共享设备

如果需要删除共享设备,直接点击相应记录右侧的红叉,确定后即可,如图 6-3 所示。

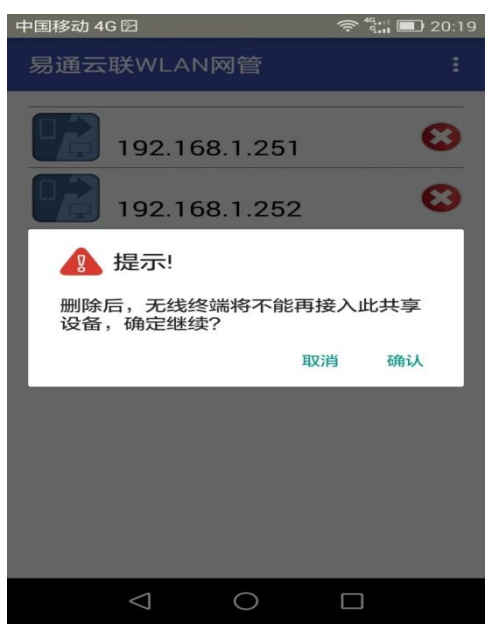

图 6-3: 删除共享设备

# 7. 跨网段部署

易通云联 WLAN 支持三层无缝漫游,不仅可以在同一个网段中部署无线 AP, 而且可以跨网段,在不同的 IP 网段中部署。在跨网段的部署中,只需要将一个 AP 的 WAN 口和 LAN 口分别接入到需要跨接的两个子网即可。